## **G** Void Checks

2017 - Spring Edition

#### User Guide - Table of Contents

<u>Overview</u>

<u>Use Case(s)</u>

Accessing the Tool

Void Check Wizard

**Best Practices** 

Frequently Asked Questions

### Overview

In this document we will discuss how to void checks/payments within the Office product. **Void Checks** allows the user to void any checks entered in error, or lost and needing reissued. The tool also enables users to void electronic payments.

#### Use Case(s)

A Vendor called indicating they did not receive payment from the Club. The Club reviews their records and determines that they had sent a check three weeks ago. The Club verifies that the check has not cleared their bank, and then proceeds to void the check. Depending on the amount of the check (>\$25), the Club also contacts their bank and issues a stop payment on the check to prevent the check from being cashed in the future. Once successfully voided, the Club re-issues a new check to the Vendor.

## Accessing the Tool

To access Void Checks,

1) Select Accounts Payable from the user menu and choose Void Checks.

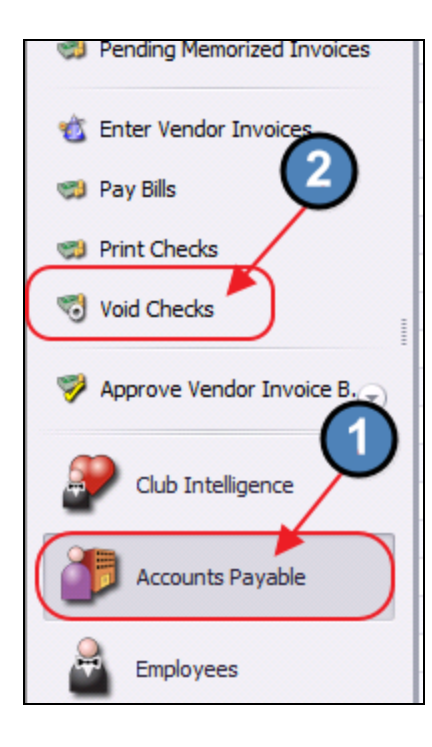

2) The Void Check Wizard will launch.

| Void Check Wizard                                                                                |                      |  |  |  |  |  |
|--------------------------------------------------------------------------------------------------|----------------------|--|--|--|--|--|
| Void Checks<br>Select a bank account, void date, selection criteria, and any additional options. |                      |  |  |  |  |  |
| Select a Bank Account Ledger:                                                                    |                      |  |  |  |  |  |
| 00-1020-000 Cash - Operating                                                                     |                      |  |  |  |  |  |
| Select a Void Date:                                                                              |                      |  |  |  |  |  |
| 4/18/2017 🗸                                                                                      |                      |  |  |  |  |  |
| Specify how to select checks to void:                                                            |                      |  |  |  |  |  |
| By Check Number:                                                                                 |                      |  |  |  |  |  |
| C By Check Range: to                                                                             |                      |  |  |  |  |  |
| C By Printed Date: 4/18/2017 -                                                                   |                      |  |  |  |  |  |
| Do the invoices paid by these checks need to be paid again at a later time?                      |                      |  |  |  |  |  |
| € Yes                                                                                            |                      |  |  |  |  |  |
| C No                                                                                             |                      |  |  |  |  |  |
| Do Credit Memos applied to these checks need to be used again?                                   |                      |  |  |  |  |  |
| © Yes                                                                                            |                      |  |  |  |  |  |
| C No                                                                                             |                      |  |  |  |  |  |
| Cancel                                                                                           | Previous Next Finish |  |  |  |  |  |

### Void Check Wizard

The Void Check Wizard allows the user to void any checks entered in error.

1) Enter the below information:

| Void Check Wizard                                                                                                    |                      |
|----------------------------------------------------------------------------------------------------|----------------------|
| h C<br>Void Checks<br>Select a bank account, void date, selection criteria, and any a                                                                                                   | additional options.  |
| Select a Bank Account Ledger:<br>00-1020-000 Cash - Operating                                                                                                    |                      |
| 2<br>c<br>Select a Void Date:<br>4/18/2017                                                                                                    |                      |
| Specify how to select checks to void:           Tr               By Check Number: 56354            Tr              C By Check Range: to            Tr              C By Check Range: to |                      |
| Do the invoices paid by these checks need to be paid again at a later time?     C Yes     C No                                                                                          |                      |
| Do Credit Memos applied to these checks need to be used again? Pr Pr Pr Sr C No                                                                                                    | 6                    |
| Bé<br>Pé<br>Le                                                                                                    | Previous Next Finish |

(1) Select the bank account the check was posted to.

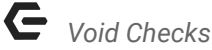

- (2) Select the date for the void (date to post to GL).
- (3) Specify how to select checks to void:
  - By Check Number Enter the check number.
  - **By Check Range** Enter start and end check number. All checks in this range will display on the next screen.
  - **By Printed Date** Enter the printed date of the check. This is primarily used to void an electronic check (All electronic checks have a check number of zero and thus will not show by check number or check range).
- (4) Do the invoices paid by these checks need to be paid again at a later time?
  - Yes Invoices will be put back into Pay Bills to be paid at a later date.
  - No Invoices will not be put back into Pay Bills and do not need to be paid again.
- (5) Do Credit Memos applied to these checks need to be used again?
  - Yes Credit Memos will be put back into Pay Bills to be used at a later date.
  - No Credit Memos will not be put back into Pay Bills and do not need to be used again.
- (6) Select **Next** to continue.
- 2) Confirm check number(s) listed is/are to be voided, and click Finish to process the void(s).

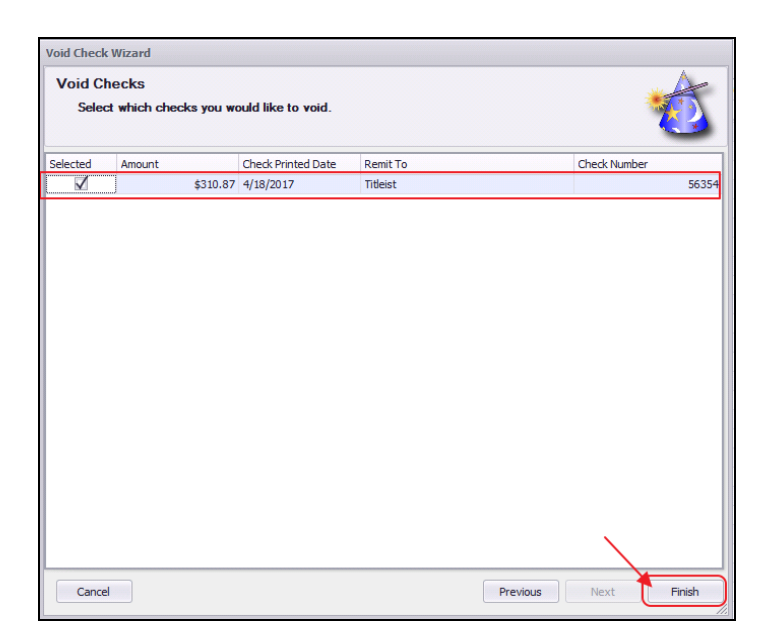

**Note:** If **Check Range** or **Printed Date** was selected in first screen of wizard, optionally deselect checks/payments on screen that you do not wish to void. Only payments with a checkmark next to them will be voided.

| Void Check     | k Wizard                   |                    |                           |                 |
|----------------|----------------------------|--------------------|---------------------------|-----------------|
| Void C<br>Sele | hecks<br>ct which 1: you w | ould like to void. |                           | 1               |
| Selected       | Amount                     | Check Printed Date | Remit To                  | Check Number    |
|                | \$200.00                   | 3/27/2017          | Orinda Country Club       | 56343           |
|                | \$3,493.00                 | 3/27/2017          | Titleist                  | 56344           |
| $\checkmark$   | \$539.92                   | 3/27/2017          | Titleist                  | 56345           |
|                | \$486.00                   | 3/27/2017          | Almaden Country Club      | 56346           |
| $\checkmark$   | \$200.00                   | 3/27/2017          | Sysco Food Services Of SF | 56340           |
|                | \$144.00                   | 3/27/2017          | Titleist                  | 56341           |
| $\checkmark$   | \$600.00                   | 3/27/2017          | Almaden Country Club      | 56347           |
| $\checkmark$   | \$2,500.00                 | 3/27/2017          | 42, Inc                   | 56348           |
|                | \$300.00                   | 3/27/2017          | A S Hospitality           | 56342           |
|                |                            |                    |                           | 2               |
| Cance          | el                         |                    | Previo                    | ous Next Finish |

3) Batch preview screen will launch. **Post** the batch.

| 🥮 Post Batch             | Preview                  |               |                           |         |          |          | _ <b>—</b> × |
|--------------------------|--------------------------|---------------|---------------------------|---------|----------|----------|--------------|
|                          |                          | 0,            |                           |         |          |          |              |
| Edit Batch Notes         | Post Batch Expand        | All Audit Log |                           |         |          |          |              |
|                          | of 1 b b k               |               | 100%                      | Find    | Next     |          |              |
| Clubessential            | Office: Club at Grand Ke | N             | ~                         |         |          |          |              |
| Journal Batch Po         | sting Summary            |               | 3                         |         |          |          |              |
| Batch Control Nu         | imber: Preview Only      |               | 6                         |         |          |          |              |
| Activity Date: 4/1       | 18/2017                  |               | THE SEA ISLAND CLU        | B AT    |          |          |              |
|                          |                          |               | GRAND KI                  | EY      |          |          |              |
|                          |                          |               |                           |         |          |          |              |
|                          |                          | PREV          | IEW ONLY                  |         |          |          |              |
| G/L Posting              |                          |               |                           |         |          |          |              |
| Account                  |                          |               | Deb                       | t Cre   | edit     |          |              |
| ⊕ 00-1020-000            | Cash - Operating         |               | \$310.8                   | 7 \$0   | 0.00     |          |              |
| ₩ 00-2000-000            | Accounts Payable         |               | \$0.0                     | 0 \$310 | .87      |          |              |
| Posting Total            |                          |               | \$310.8                   | 7 \$310 | .87      |          |              |
| In the Internet Protocol | Dataila                  |               |                           |         |          |          |              |
| Journal Entry            | Details                  | Deferrer      | Desseintism               |         | Debit    | Canadit  |              |
| Account #                | Cash - Operating         | AP            | Void Ck: 56354 - Titleist |         | \$310.87 | S0 00    |              |
| 00-2000-000              | Accounts Payable         | AP            | Void Ck: 56354 - Titleist |         | \$0.00   | \$310.87 |              |
|                          |                          |               |                           | Totals: | \$310.87 | \$310.87 |              |
| Journal Memo             | Notes                    |               |                           |         |          |          |              |
| Voided Check N           | umbers: 56354            |               |                           |         |          |          |              |
| 4/18/2017 10:14          | AM                       |               | Page 1/1                  |         |          |          |              |
|                          |                          |               |                           |         |          |          |              |
|                          |                          |               |                           |         |          |          |              |
|                          |                          |               |                           |         |          |          |              |
|                          |                          |               |                           |         |          |          |              |
|                          |                          |               |                           |         |          |          |              |
| L                        |                          |               |                           |         |          |          |              |
|                          |                          |               |                           |         |          |          |              |

4) Once posted, close screen to return to main menu.

| 🥬 Post Batch      | Preview                      |                     |              |                |         |          |          | _ <b>_ </b> _ × |
|-------------------|------------------------------|---------------------|--------------|----------------|---------|----------|----------|-----------------|
| Edit Batch Note   | s Post Batch Export IIF      | Expand All Audit Lo | g            |                |         |          |          |                 |
| ≪ ∢ 1             | of 1 ▶ ▶    ⇔ 🛞 🤇            |                     | 100%         | -              | Find    | Next     |          |                 |
| Clubessential     | Office: Club at Grand Key    |                     |              | ~              |         |          |          |                 |
| Journal Batch P   | osting Summary               |                     |              | <b>P</b>       |         |          |          |                 |
| Batch Control N   | umber: GJ01624               |                     |              | 6              |         |          |          |                 |
| Activity Date: 4/ | 18/2017                      |                     | THE SEA      | ISLAND CLUB A  | т       |          |          |                 |
| Posted On: 4/18   | /2017 10:14:00 AM By User, A | dministrative       | GRA          | ND KEY         | 7       |          |          |                 |
|                   |                              |                     |              |                |         |          |          |                 |
| G/L Posting       |                              |                     |              |                |         |          |          |                 |
| Account           |                              |                     |              | Debit          | Cree    | lit      |          |                 |
| ₩ 00-1020-00      | 0 Cash - Operating           |                     |              | \$310.87       | \$0.    | 00       |          |                 |
| □<br>□ 00-2000-00 | 0 Accounts Payable           |                     |              | \$0.00         | \$310.  | 87       |          |                 |
| Posting Total     | -                            |                     | _            | \$310.87       | \$310.  | 87       |          |                 |
| Journal Entry     | Details                      |                     |              |                |         |          |          |                 |
| Account #         | Account Name                 | Reference           | Description  | n              |         | Debit    | Credit   |                 |
| 00-1020-000       | Cash - Operating             | AP                  | Void Ck: 563 | 354 - Titleist |         | \$310.87 | \$0.00   |                 |
| 00-2000-000       | Accounts Payable             | AP                  | Void Ck: 563 | 854 - Titleist |         | \$0.00   | \$310.87 |                 |
|                   |                              |                     |              |                | Totals: | \$310.87 | \$310.87 |                 |
| Journal Memo      | o/Notes                      |                     |              |                |         |          |          |                 |
| Voided Check N    | umbers: 56354                |                     |              |                |         |          |          |                 |
| 4/18/2017 10:14   | AM                           |                     | Page         | 1/1            |         |          |          |                 |
|                   |                              |                     |              |                |         |          |          |                 |
|                   |                              |                     |              |                |         |          |          |                 |
|                   |                              |                     |              |                |         |          |          |                 |
|                   |                              |                     |              |                |         |          |          |                 |

#### **Best Practices**

- Ensure Bank Reconciliations are done properly, as checks/payments that have been reconciled cannot be voided.
- Remember to void by printed date when voiding an electronic payment (ACH), as check number will always be zero on these payments, and will not be found when searching by 0 check number.

### **Frequently Asked Questions**

## I need to void (2) checks, but system can't find them. What do I do?

Check the **Print Checks** screen to ensure the checks were actually cut.

I voided a check in a big batch (that was posted and paid), and selected to pay the bills later. How do I delete 2 of the invoices that I do not want to pay?

Enter a negative vendor invoice for the same date and expense account. Then, in Pay Bills, select both the charge and negative invoice. Then, go to Print Checks and print a zero check on plain paper using zero as a check number.

#### How do I delete a payment batch?

You cannot delete payment batches. To correct an incorrect posted payment batch, you will need to print the check, and void it.

# Payment to be processed is under wrong bank account, how do I change before printing?

You can't. Go ahead and print the check (change check number to 0 and print on plain paper), and then immediately turn around and void it and say yes, you do want to pay it again and put it back into Pay Bills. Then, select it and pay it from the right account.

I accidentally entered an invoice that was paid on credit card and need to delete it from a batch, but can't because it is partially paid. What do I do?

Pay the invoice on a bogus check #, then, void the check, and use the option, "Do not pay the invoice again" in the Void Check Wizard.

I processed an ACH payment on the wrong day, and when voiding, accidentally selected No, when asked **Do invoices need to be paid at a later time?** I need to pay them again, how do I do that?

Re-enter the invoices, and pay them.